2024

# **User Guide for Student**

# ACADEMIC APPEALS BPM PLATFORM

ACADEMIC SERVICES OFFICE

## Academic Appeals BPM Platform

# User Guide for Students-Submission Stage

# TABLE OF CONTENTS

| 1. Log in and find the appeal request entry   | .1 |
|-----------------------------------------------|----|
| 1.1 Log in and Find the appeal request entry  | .1 |
| 2. Fill out an Academic Appeals Request       | .2 |
| 2.1 Basic information collection              | .2 |
| 2.2 Appeal rights and grounds                 | .3 |
| 2.3 Student summary and expected outcome      | .5 |
| 2.4 Supporting materials and submit           | .6 |
| 3. The response you may receive at this stage | .7 |
| 3.1 Revisions request                         | .7 |
| 3.2 Late submission explanations request1     | 10 |
| 3.3 The receipt of the appeal application1    | 12 |
| 4. FAQs1                                      | 12 |

## **1. LOG IN AND FIND THE APPEAL REQUEST ENTRY**

#### 1.1 LOG IN AND FIND THE APPEAL REQUEST ENTRY

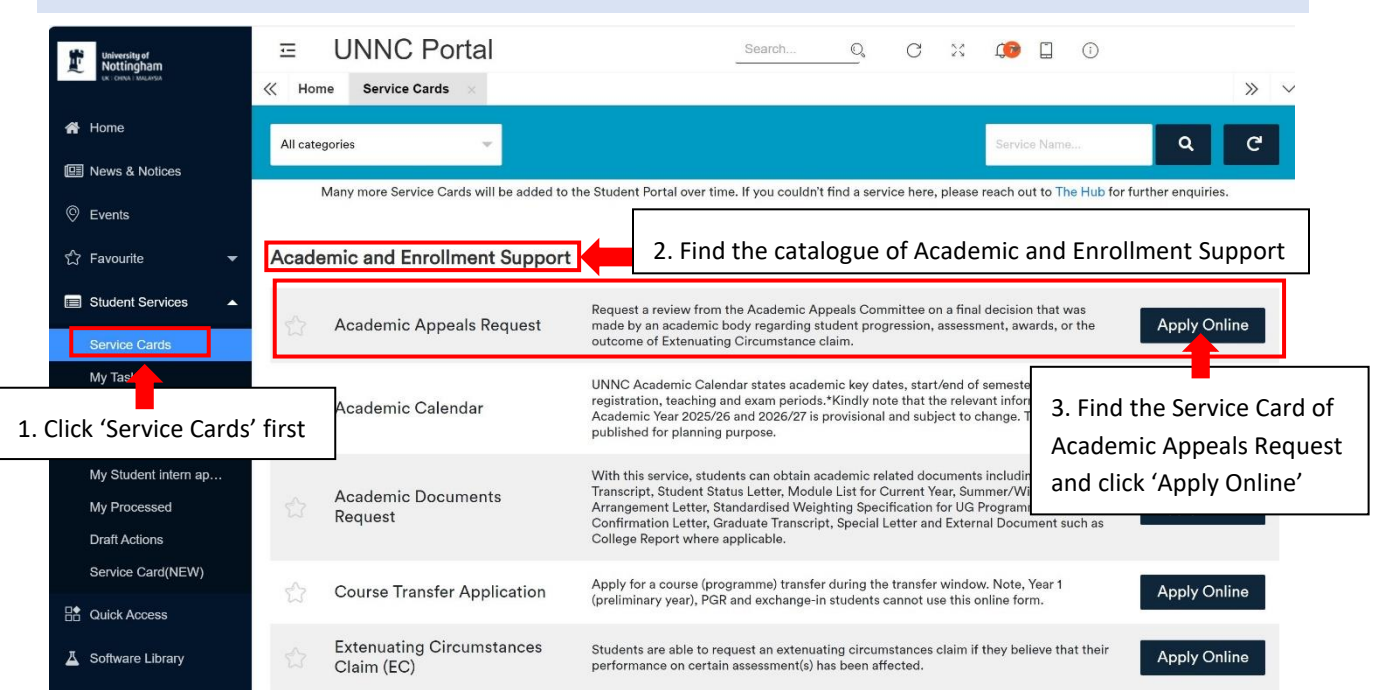

| University of Notifingham               |                                            | Search Q, C 11 🗘 🛈                                                                                                    |     |
|-----------------------------------------|--------------------------------------------|----------------------------------------------------------------------------------------------------|-----|
| The loss serves                         | K Home Service Cards × Academic Appeals Re |                                                                                                    | » ~ |
| # Home                                  | Academic Appeals Request                   |                                                                                                    | Q   |
| E News & Notices                        |                                            |                                                                                                    |     |
| © Events                                | Card ID:                                   | USP-SC-047                                                                                                    |     |
| ☆ Favourite 👻                           | Category:                                  | Academic and Enrolment Support                                                                                                    |     |
| Student Services                        | Summary:                                   | Request a review from the Academic Appeals Committee on a final decision that was made by an academic body regarding student progression, assessment, awards, or the                                                                                                   |     |
| Service Cards<br>My Tasks<br>My Actions | Eligibility:                               | coucome or externating uncursaince care.                                                                                                    |     |
| Student Intern Oppo                     | Prerequisite:                              | Appeals will only be accepted if submitted within one calendar month of the student (appealant) receiving notification of the decision against which student (appealant) withen to<br>appeal (or publication of results in the case of classification appeals).        |     |
| My Student intern ap                    |                                            | Appeals submitted outside hits timescale will only be considered in the most exceptional circumstance and where there is good reason, supported by evidence, for the late<br>submission.                                                                               |     |
| Draft Actions<br>Service Card(NEW)      | Service:                                   | Students have the right to appeal to the Academic Appeals Committee against the final decisions of an academic body charged with making decisions on assessment, progression,<br>and awards.<br>Initiale the process by clicking on Start in the Action section below. |     |
| Culck Access                            | Contact:                                   | academic-appeals@notingham.edu.on                                                                                                    |     |
| Calendar                                | Document:                                  | Student User Guide for Academic Appeal.pdf                                                                                                    |     |
| 🗍 Campus Map                            | Reference:                                 |                                                                                                    |     |
| 1 University Policies                   |                                            | Academic Appeals Procedure                                                                                                    |     |
|                                         | -                                          | Academic Appeals Policy 4. Click here to start your                                                                                                    |     |
|                                         | Action:                                    | Stort appeal request                                                                                                    |     |
|                                         |                                            |                                                                                                    |     |

## 2. FILL OUT AN ACADEMIC APPEALS REQUEST

#### 2.1 BASIC INFORMATION COLLECTION

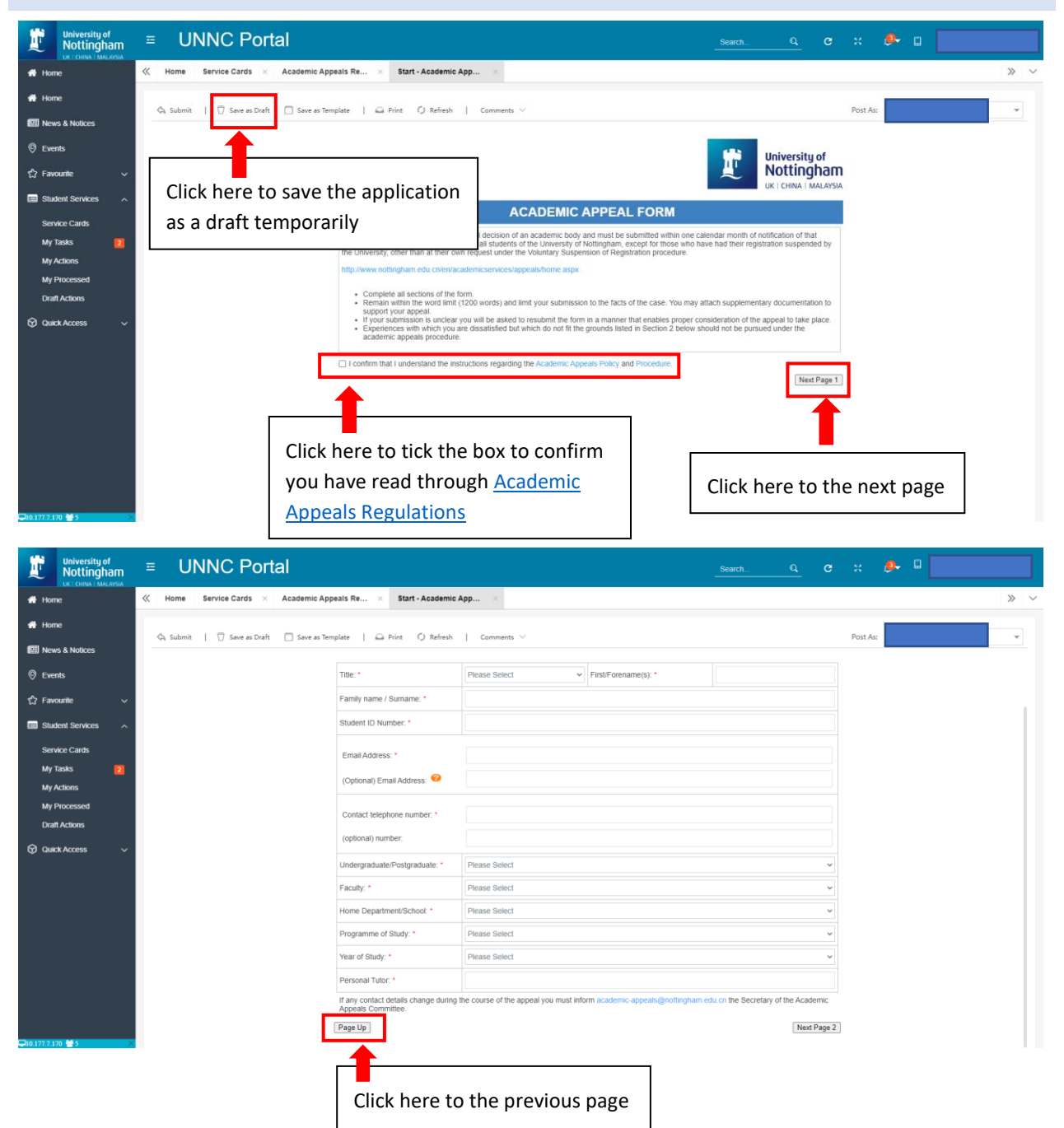

#### 2.2 APPEAL RIGHTS AND GROUNDS

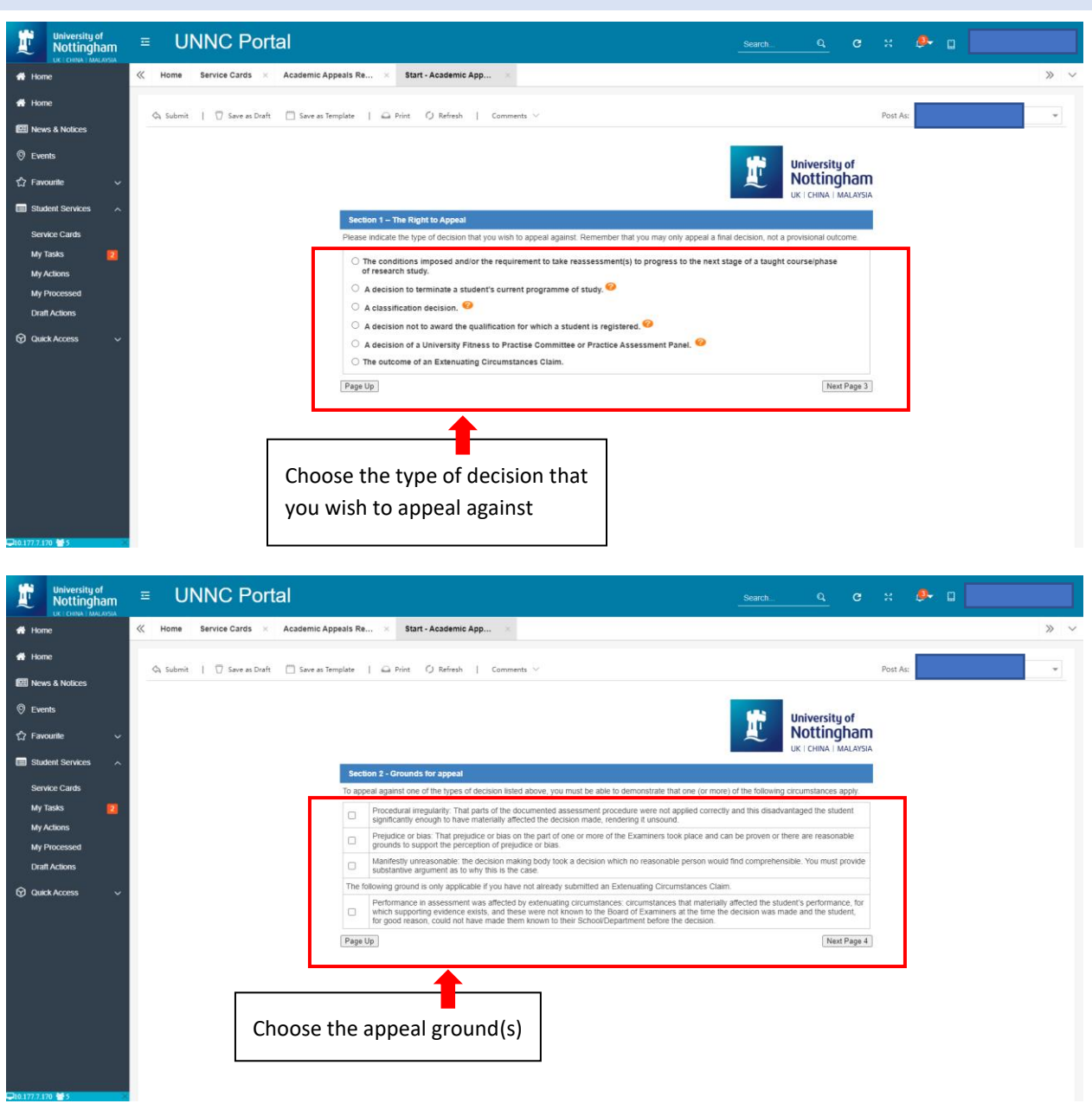

| University of UNIVERSITY of UNIVERSITY of UNIVERSITY OF                                                                                                    | rtal                                                                                                    | Search                                                                                                    | ୍ ୯                                                                                             | н 🧶 🛛    |     |
|----------------------------------------------------------------------------------------------------|----------------------------------------------------------------------------------------------------|----------------------------------------------------------------------------------------------------|-------------------------------------------------------------------------------------------------|----------|-----|
| 🖶 Home 🤍 Home Service Cards 🛛                                                                                                    | Academic Appeals Re 🛛 Start - Academic App 🚿                                                                                                    |                                                                                                    |                                                                                                 |          | » ~ |
| Home     Ch Submit        Save as Drat                                                                                                    | rft 🔲 Save as Template   🕰 Print 🕡 Refresh   Comments 🗸                                                                                                    |                                                                                                    |                                                                                                 | Post As: | *   |
| © Events<br>☆ Favourite 〜                                                                                                    |                                                                                                    | Ľ                                                                                                    | University of<br>Nottingham<br>UK   CHINA   MALAYSIA                                            |          |     |
| If you choose the ground of<br><b>Procedural Irregularity</b> , please<br>fill out the popped blanks of<br>the name of the documented<br>assessment procedure and<br>where it is published | Section 2 - Grounds for appeal To appeal against one of the types of decision listed above, yo Procedural regularity. That parts of the documented significantly enough to have materially affected the de grinicantly enough to have materially affected the de grinicantly enough to have materially affected the de grinicantly enough to have materially affected the de grinicantly enough to have materially affected the de grinicantly enough to have materially affected the de grinicantly enough to have materially affected the de grinicantly enough to have materially affected the de grinicantly enough to have materially affected the de grinicant end of the documented assessment procedure where it is published: | ou must be able to demonstrate that one (or more) of the following<br>assessment procedure were not applied correctly and this disadva<br>cision made, reindering it unsound. | ere are reasonable<br>uble. You must provide<br>tent's performance, for<br>ade and the student, |          |     |
|                                                                                                    |                                                                                                    |                                                                                                    | Next Page 4                                                                                     |          |     |

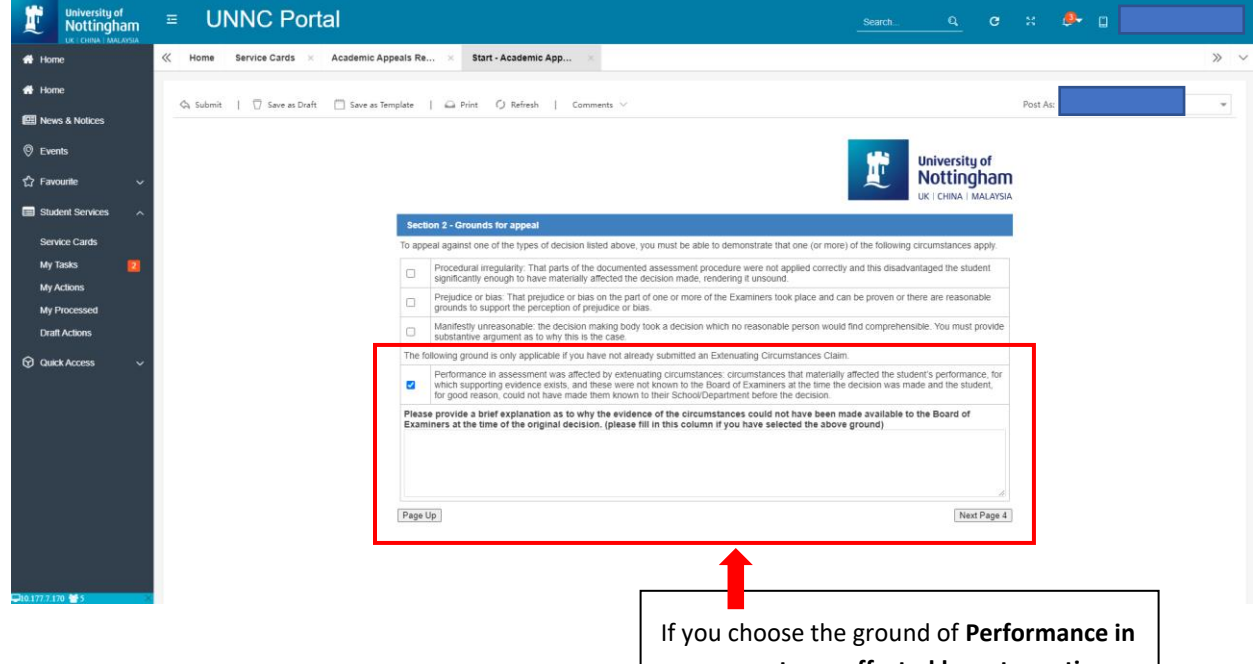

If you choose the ground of **Performance ir** assessment was affected by extenuating circumstances, please fill out the popped blanks of your explanation as to why the evidence of the circumstances could not have been made available to the Board of Examiners at the time of the original decision.

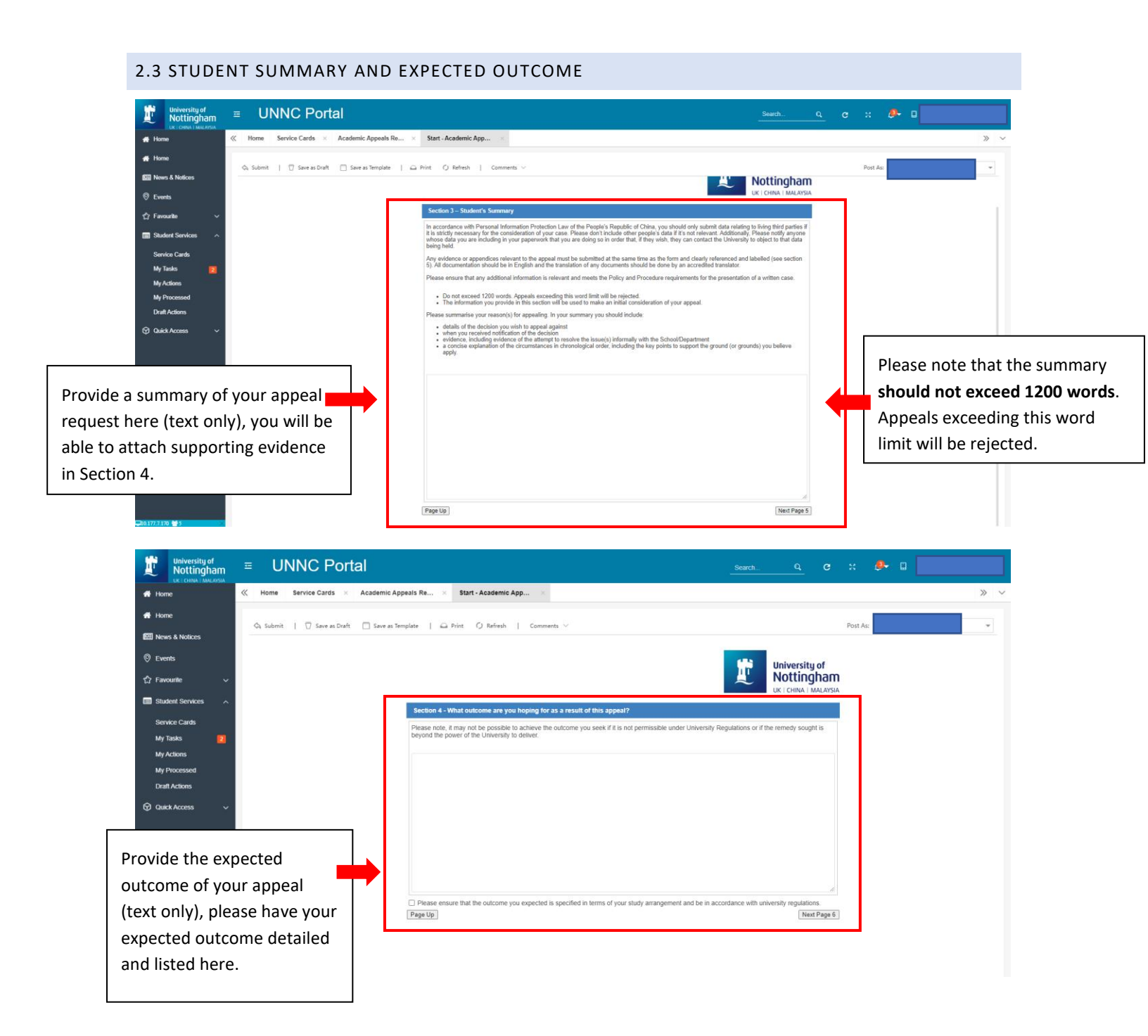

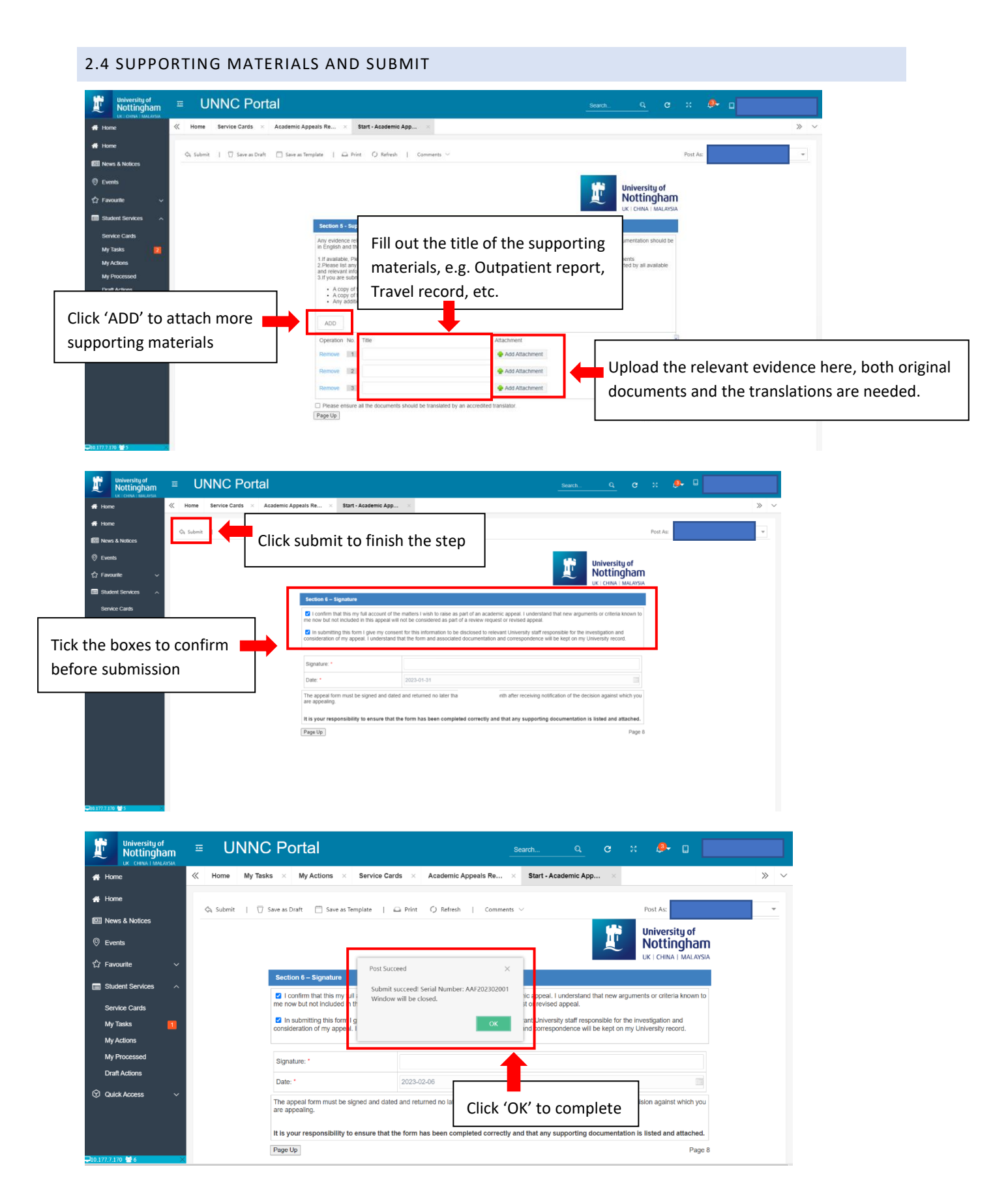

## 3. THE RESPONSE YOU MAY RECEIVE AT THIS STAGE

#### 3.1 REVISIONS REQUEST

In case your Academic Appeal Form needs to be revised, you will expect to receive an email below requesting revisions of your appeal.

发件人: BPM Test <<u>bpmtest@nottingham.edu.cn</u>> 已发送: 2023 年 2 月 15 日 10:44:43 (UTC+08:00) Beijing, Chongqing, Hong Kong, Urumqi 收件人: 主题: [New Task] Submitter: Process Name: Academic Appeals Request, Ticket No.: AAF202302014 [This is a test email, please ignore] Dear

Please kindly note that the following BPM task was just assigned to you. Click to Process now.

Click 'Process' to

enter the system

Process Name: Academic Appeals Request Submitter: Submit Date: 2/15/2023 10:40:09 AM Ticket No.: AAF202302014 From: Summary:

| University of<br>Nottingham                       | ■ UNNC Portal                                                     | <u>e</u> c | н 🖉       |            |                  |
|---------------------------------------------------|-------------------------------------------------------------------|------------|-----------|------------|------------------|
| 🖶 Home                                            | K Home My Tasks ×                                                 |            |           |            | » ~              |
| 📅 Home                                            |                                                                   |            |           | 0.0        |                  |
| 🖽 News & Notices                                  | Satch Approve                                                     | Owner      | Post At   | Step       | Timeout          |
| © Events                                          | AAF202302001 Academic Appeals                                     |            | 6/2 14:03 | Make Revi  | 2D18H24M         |
| 🖒 Favourite 🗸 🗸                                   | AAF2022 1003 Academic Appeals 1                                   |            | 3/1       | Request Re |                  |
| Student Services A                                | AAF23 01 Academic Appeals I                                       |            | 3/1       | Request Re |                  |
| Service Cards My Tasks                            | Move the mouse to the clock, the remaining time for revision will |            |           |            |                  |
| My Processed<br>Draft Actions<br>③ Queck Access ~ | show up                                                           |            |           |            |                  |
| <b>Ģ</b> 10.177.7.170 <b>₩</b> 7 ×                | ≪ <   Page 1 of 1 > ≫   𝔅                                         |            |           | Displa     | aying 1 - 3 of 3 |

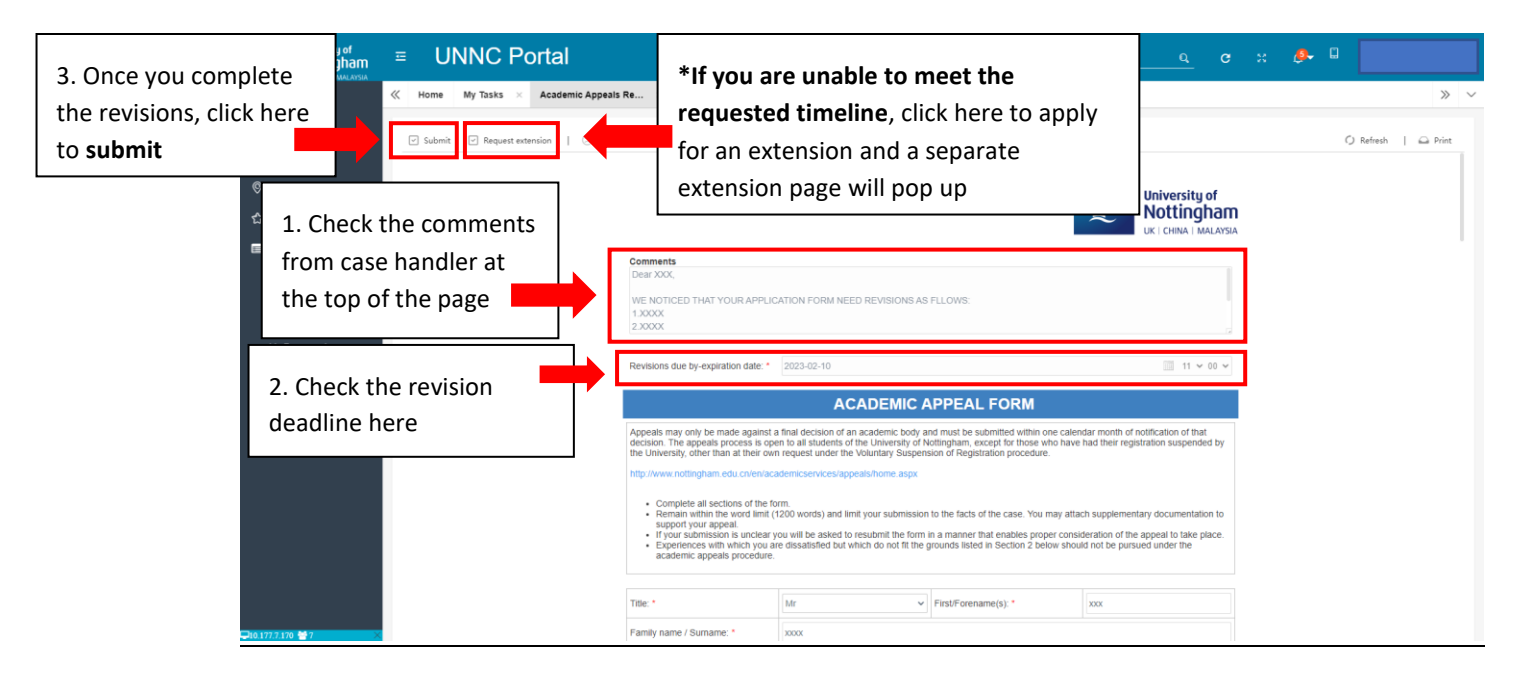

\*After clicking the extension, below is the popped extension request page.

| University of UNIXC Portal                                                                                                    |                                                                                                    | search Q. C 💥 🖗 🛙                                                                                                    |
|----------------------------------------------------------------------------------------------------|----------------------------------------------------------------------------------------------------|----------------------------------------------------------------------------------------------------|
| Home K Home My Tasks × Academic Appea                                                                                                    | ils Re ×                                                                                                    | » ~                                                                                                    |
| ♣ Hone           Image: Submit in the second second | or ≓ Transfer   Comments ∨ ⋿ More ▼                                                                                                    | O Refresh   D Print                                                                                                    |
| <ul> <li>Click here to submit the application to Case handler for approval</li> </ul>                                                                                                    | Comments<br>Dear XOC,<br>We NOTICED THAT YOUR APPLICATION FORM NEED REVISIONS A<br>1,XOOK                                                                                                    | <ol> <li>Fill out the blank for your rationale<br/>of extension request; upload<br/>supporting evidence if there is any</li> </ol> |
| Draff Actions                                                                                                    | 2.000K Revisions due by-expiration date * 2023-02-10 Extend Timeline: Revise the appeal from Yeoudd like to request an extension for revising the appeal form, the ratio 0000000 000000000000 000000000000 Attachment (optional) Comparison of the revised form will be submitted by 2023-02-13 In this case, the revised form will be submitted by 2023-02-13 | aler is as follow:<br>■ 11 ~ 00 ~                                                                                                  |
| Che177710 🖬 7 🛛 🗙                                                                                                    |                                                                                                    | 2. Choose the date (new deadline)         that the revised form could be                                                           |

| University of<br>Nottingham | ≡ UNNC Po           | ortal                                                                                                    | search                 |
|-----------------------------|---------------------|----------------------------------------------------------------------------------------------------|------------------------|
| # Home                      | ≪ Home My Tasks ×   | Academic Appeals Re 🛛 🖂                                                                                                    | » ~                    |
| 🖶 Home                      | Submit I C Reject   | Assess to bilitize → Tapefar ↓ Community ∨ = Mane ★                                                                                                    | (1 Refearly 1 O. Drint |
| 🕮 News & Notices            | D submit   @ rejett | of service or inservice — menaler 1 comments - — more -                                                                                                    | O research             |
| Events                      |                     |                                                                                                    | University of          |
| රි Favourite 🗸 🗸            |                     |                                                                                                    |                        |
| Student Services            |                     | Comments                                                                                                    |                        |
| Service Cards               |                     | Dear XXXX                                                                                                    |                        |
| My Tasks 📴                  |                     | WE NOTICED THAT: OUR<br>1.XXXXXXXXXXXXXXXXXXXXXXXXXXXXXXXXXXXX                                                                                                |                        |
| My Actions<br>My Processed  |                     | 2.300X Submit succeed: serai number: Avr202302001<br>Window will be closed.                                                                                   |                        |
| Draft Actions               |                     | Nevisionis due by explicition                                                                                                    | 11 + 00 +              |
| ⑦ Quick Access ∨            |                     | Extend Timeline: Rev<br>I would like to request in extension for revising the appeal form, the rate is a follow:<br>DOOOK<br>DOOOK<br>DOOOK<br>DOOOK<br>DOOOK |                        |
|                             |                     | Attachment (optional) $rac{local}{local}$ 4. Click 'OK' to close the particular time case, the revised form                                                   | age 1 11 0 00 0        |
| ₽10.1772.170 ₩7 ×           |                     |                                                                                                    |                        |

When your extension request is approved by case handler, you could find the task in 'My Tasks' and the updated new timeline, please follow the step 3.1 for the revision of your appeal request.

\* Please note that if you missed the approved revision deadline, your appeal request will be automatically submitted to Case Handler.

| <b>J</b>             | University of<br>Nottingham |   | U١     | NNC P      | ortal                                                                 | Search |        |      | н 🥬       |                  |                    |
|----------------------|-----------------------------|---|--------|------------|-----------------------------------------------------------------------|--------|--------|------|-----------|------------------|--------------------|
| 🐔 Hom                | e                           | ~ | Home   | My Tasks 🔗 |                                                                       |        |        |      |           |                  | » ~                |
| 🕋 Hom                | e                           |   | Part 1 | 0.0        | a Asartina desta Aset I Otter I Fun-                                  |        |        |      |           | O. Carach Incore | -                  |
| 🖽 New                | s & Notices                 |   | in Ser | rial No.   | er Sa selum billheade og rander (1) foteast 1 og held dets 1 = wore • |        | Owr    | ner  | Post At   | Step             | Timeout            |
| Ever                 | its                         |   | () AA  | F202302001 | Academic Appeals                                                      |        |        |      | 6/2 14:03 | Make Revi        | 5D18H21M           |
| ති Favo              | urite v                     | 0 | AA     | F202301003 | Academic Appeals                                                      |        |        |      | 3/1       | Request Re       |                    |
| 🔲 Stud               | ent Services 🔨              | 0 | AA     | F202301001 | Academic Appeals                                                      |        |        |      | 3/1       | Request Re       |                    |
| Serv                 | ice Cards                   |   |        |            |                                                                       |        |        |      |           |                  | _                  |
| My T                 | asks 3                      |   |        |            |                                                                       | Ch     | ock tl |      | ndate     | d timo           | lino horo          |
| My A                 | ctions                      |   |        |            |                                                                       |        | eck li | ie u | puate     | u time           | inte nere          |
| My F                 | rocessed                    |   |        |            |                                                                       |        |        |      |           |                  |                    |
| Draft                | Actions                     |   |        |            |                                                                       |        |        |      |           |                  |                    |
| ∲ Quic               | kAccess ∨                   |   |        |            |                                                                       |        |        |      |           |                  |                    |
| <b>-10.177.7.1</b> 7 | '0 <sup>년</sup> 7 ×         | 4 | < <    | Page 1     | of 1 $\rightarrow$ $\gg$ $\square$                                    |        |        |      |           | Disp             | playing 1 - 3 of 3 |

#### 3.2 LATE SUBMISSION EXPLANATIONS REQUEST

According to UNNC <u>Academic Appeals Procedure</u>, the academic appeals request needs to be submitted within one calendar month of the student receiving notification of the decision against which they wish to appeal (or publication of results in the case of classification appeals).

As such, if you submit the academic appeal request out of time, you would be requested to explain the late submission,

| 件人: BPM Test < <u>bpmtest@nottingham.edu.cn</u> ><br>发送: 2023 年 2 月 28 日 16:29:41 (UTC+08:00) Beijing, Chongqing, Hong Kong, Urumqi<br>件人:<br>题: [New Task] Submitter: Process Name : Academic Appeals Request,Ticket No.: AAF202302017 |                                                        |  |  |  |  |  |  |
|----------------------------------------------------------------------------------------------------|--------------------------------------------------------|--|--|--|--|--|--|
| [This is a test email, please ignore]<br>Dear                                                                                                    |                                                        |  |  |  |  |  |  |
| Please kindly note that the following BPM task was just assigned to you. Click to Process now.                                                                                                    |                                                        |  |  |  |  |  |  |
| Submitter:<br>Submit Date: 2/16/2023 9:18:12 AM<br>Ticket No.:<br>From:                                                                                                    | Click here to process your<br>Academic Appeals request |  |  |  |  |  |  |

If you have any business related question, please check with the business department.

If you have any technical question or if you are not sure, please contact IT Service Desk via email or phone.

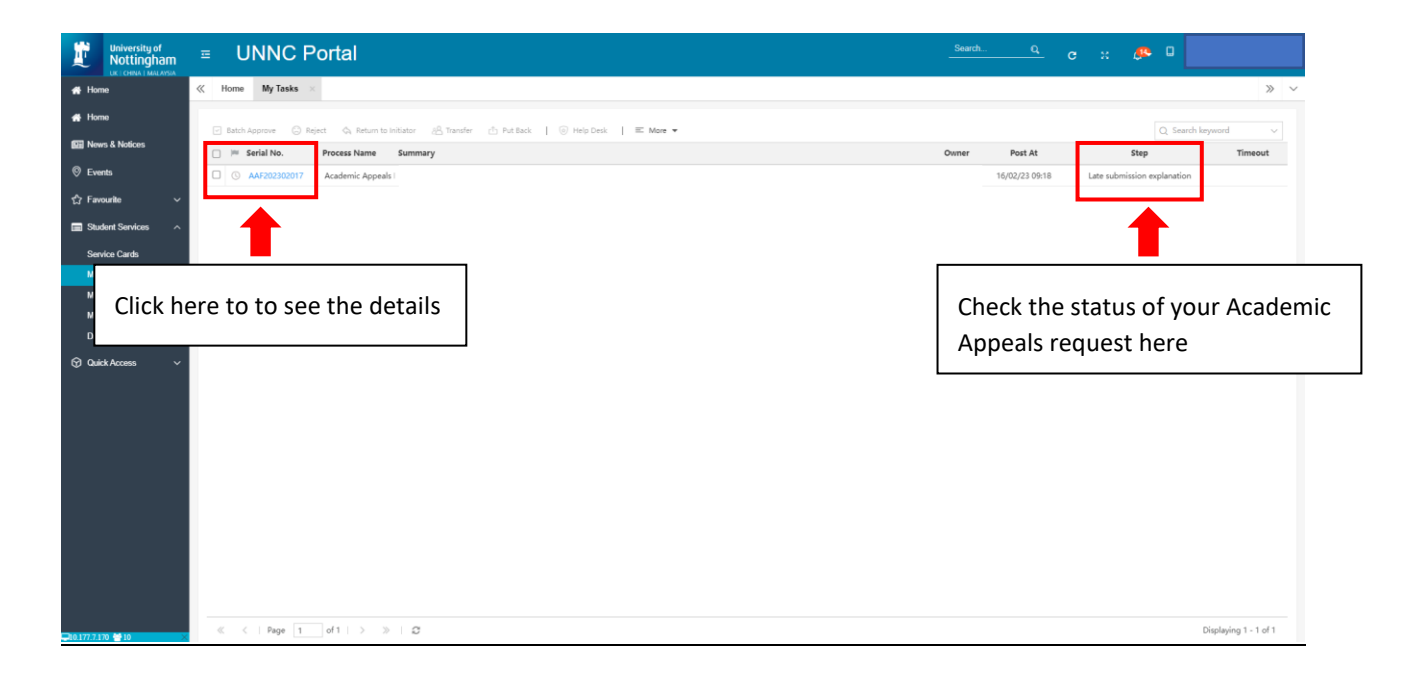

| tiniversity of Notingham ≡ UNNC Portal    | Search                                                                                                    | <u> </u>       | • •                     |
|-------------------------------------------|----------------------------------------------------------------------------------------------------|----------------|-------------------------|
| Home My Tasks × Academic Appeals Re ×     |                                                                                                    |                | » ~                     |
| # Homo                                    | dar   Commanti V = 5 Moa 💌                                                                                                    |                |                         |
| News & Notices                            | an L'equilients - Haur -                                                                                                    |                | Ginner   and the        |
| 🛛 Events                                  | University                                                                                                    | of             |                         |
| 습 Favourite 🗸                             |                                                                                                    | ham            |                         |
| Check the comments from case handler here | Compresents Dear room Neurosconsecurity Dear room Neurosconsecurity Dear room Neurosco |                |                         |
|                                           |                                                                                                    |                |                         |
| Draft Actions                             | You should provide an explanation of the late submission of your Academic Appeal request by.* 2023-03-02 📃 10 🗸                                                                                                    | 00 🗸           | Check the deadline here |
| ⑦ Quick Access ∨                          | ACADEMIC APPEAL FORM                                                                                                    | L              |                         |
|                                           | Appeals may only be made against a final decision of an academic body and must be submitted within one calendar month of notification of that<br>decision. The appeals process is open to all students of the University of Notlingham, except for those who have had their registration suspende<br>the Initiative other that are their comparement under the Nothertae Suspendence of Decletration procedure.                                                                                                    | t<br>ed by     |                         |
|                                           | http://www.notlingham.edu.cn/en/academicservices/appeals/home.aspx                                                                                                    |                |                         |
|                                           | <ul> <li>Complete all eaclies of the form</li> <li>Remain when the word film (100) words) and limit your submission to the facts of the case. You may attach supplementary documentation support your appeal.</li> <li>If your submission is un-clear you will be asked to resubmit the form in a manner that enables proper consideration of the appeal to bias pieces and dealthing of the data which do not 8 the grounds listed in Section 2 below should not be pursued under the academic appeals procedure.</li> </ul>                                                                                                    | on to<br>lace. |                         |
|                                           | Title: * V First/Forename(s): * xxx                                                                                                    |                |                         |
|                                           | Family name / Surname:* 3000                                                                                                    |                |                         |
|                                           | Student ID Number: *                                                                                                    |                |                         |
| Q10.177.7.110 ♥ 10                        | Email Address.* xoox                                                                                                    |                |                         |

Scroll down the page to Section3,

| University of Nottingham   | UNNC Portal                                                                                                    | Search         |   | <u>æ</u> 0 |            |           |
|----------------------------|----------------------------------------------------------------------------------------------------|----------------|---|------------|------------|-----------|
| 🗰 Home 🛛 🔍                 | Home My Tasks × Academic Appeals Re ×                                                                                                    |                |   |            |            | » ~       |
| 🐗 Home                     | ⊡ Submit I © Select ⊙ Seturn to initiator ≓ Tounder I Comments ∨ E More ▼                                                                                                    |                |   |            | C) Refresh | Print     |
| EE News & Notices          | Consert I Confect Al annual annual I Commany - more -                                                                                                    |                |   |            | i nencen 1 | and ritis |
| ⊗ Events                   |                                                                                                    |                |   |            |            |           |
| ☆ Favourite ~              |                                                                                                    |                |   |            |            |           |
| Student Services           | Reasons for late submission.                                                                                                    |                |   |            |            |           |
| Service Cards              |                                                                                                    |                |   |            |            |           |
|                            |                                                                                                    |                |   |            |            |           |
| Fill out the late submissi | ion reason                                                                                                    |                |   |            |            |           |
| here, and attach relevar   | nt supporting                                                                                                    |                |   |            |            |           |
| materials if there are an  |                                                                                                    |                |   |            |            |           |
|                            | <i>y</i> . <i>y</i>                                                                                                    |                |   |            |            |           |
|                            | Add Attachment                                                                                                    |                |   |            |            |           |
|                            |                                                                                                    |                | 1 |            |            |           |
|                            | Securities and the concorner are your incorners of testing out as a result of this appears.<br>Please note, it may not be possible to achieve the outcome you seek if it is not permissible under University Regulations or if the ren | medy sought is |   |            |            |           |
|                            | beyond the power of the University to deliver.                                                                                                    |                |   |            |            |           |
|                            | 2002                                                                                                    |                |   |            |            |           |
|                            |                                                                                                    |                |   |            |            |           |
|                            |                                                                                                    |                |   |            |            |           |
|                            |                                                                                                    |                |   |            |            |           |

| University of Statingham UNNC Portal                                                         | c :: 🔑 🛛 🔤                                                                                                    |
|----------------------------------------------------------------------------------------------|----------------------------------------------------------------------------------------------------|
| 🐳 Home 🥢 Home My Tasks 🗴 Academic Appeals Re 🛪                                               | » v                                                                                                    |
| Hone     Submit     Submit     Submit     Submit     Submit     Submit     Submit     Submit | der   Comments ∨ ≡ Monr + O Refrech   Ω Print                                                                                          |
| Click here to submit the form                                                                | Reasons for the last submission:                                                                                                    |
| ③ Quick Access ✓                                                                             | Add Attachment Section 4: What outcome Please note, it may not be a Beyond the power of the Lie The notification window means that you |
| Quantum qua                                                                                  | have submitted your appeal request<br>along with the late submission reasons                                                           |

#### 3.3 THE RECEIPT OF THE APPEAL APPLICATION

• You will expect to receive an email receipt titled 'Receipt of your Academic Appeal Request' from the appeal team when a complete appeal request is made.

# 4. FAQS

- If you have any technical problems while submitting your appeal request, please contact Academic Appeal Team at <a href="mailto:academic-appeals@nottingham.edu.cn">academic-appeals@nottingham.edu.cn</a> with a clear description and the screenshot(s) of the issues.
- If you have any enquiry regarding to the Academic Appeal Procedure, please contact Academic Appeal Team at <a href="mailto:academic-appeals@nottingham.edu.cn">academic-appeals@nottingham.edu.cn</a>.